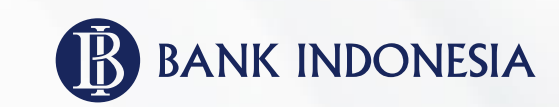

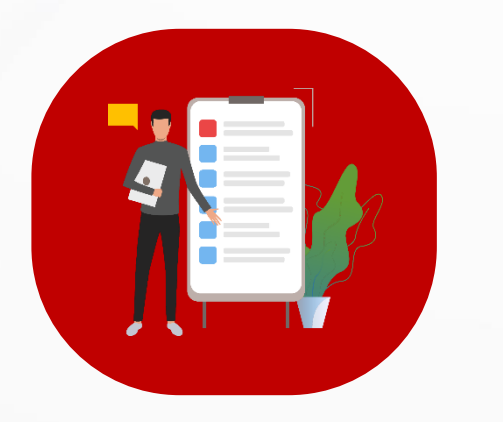

# PEMESANAN

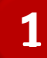

# Pemesanan 1. Input Data Pemesanan Penukaran

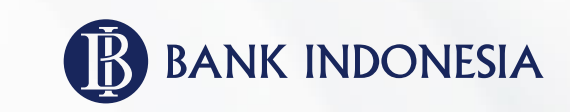

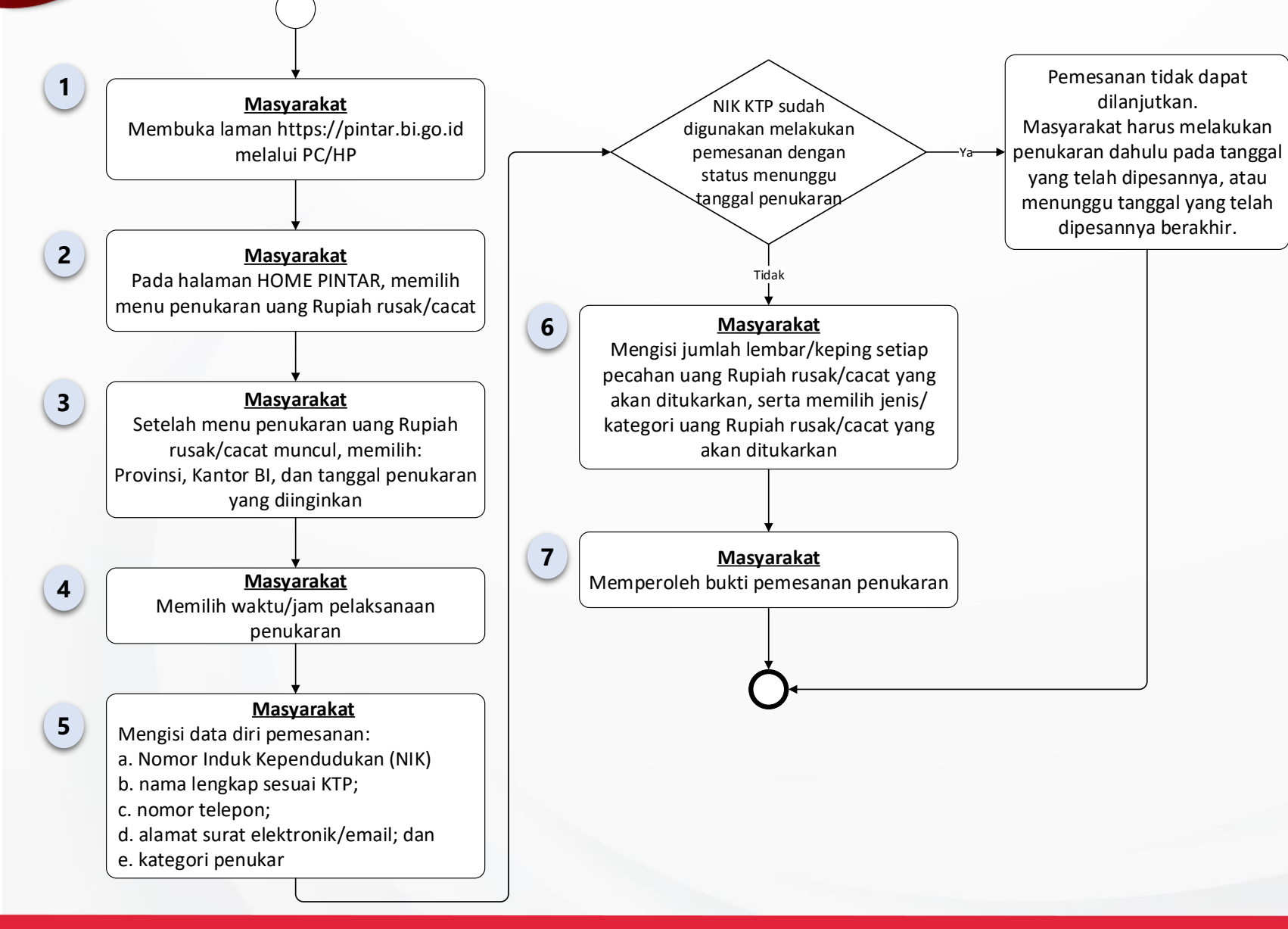

## Pemesanan 1. Input Data Pemesanan Penukaran

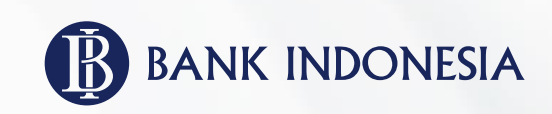

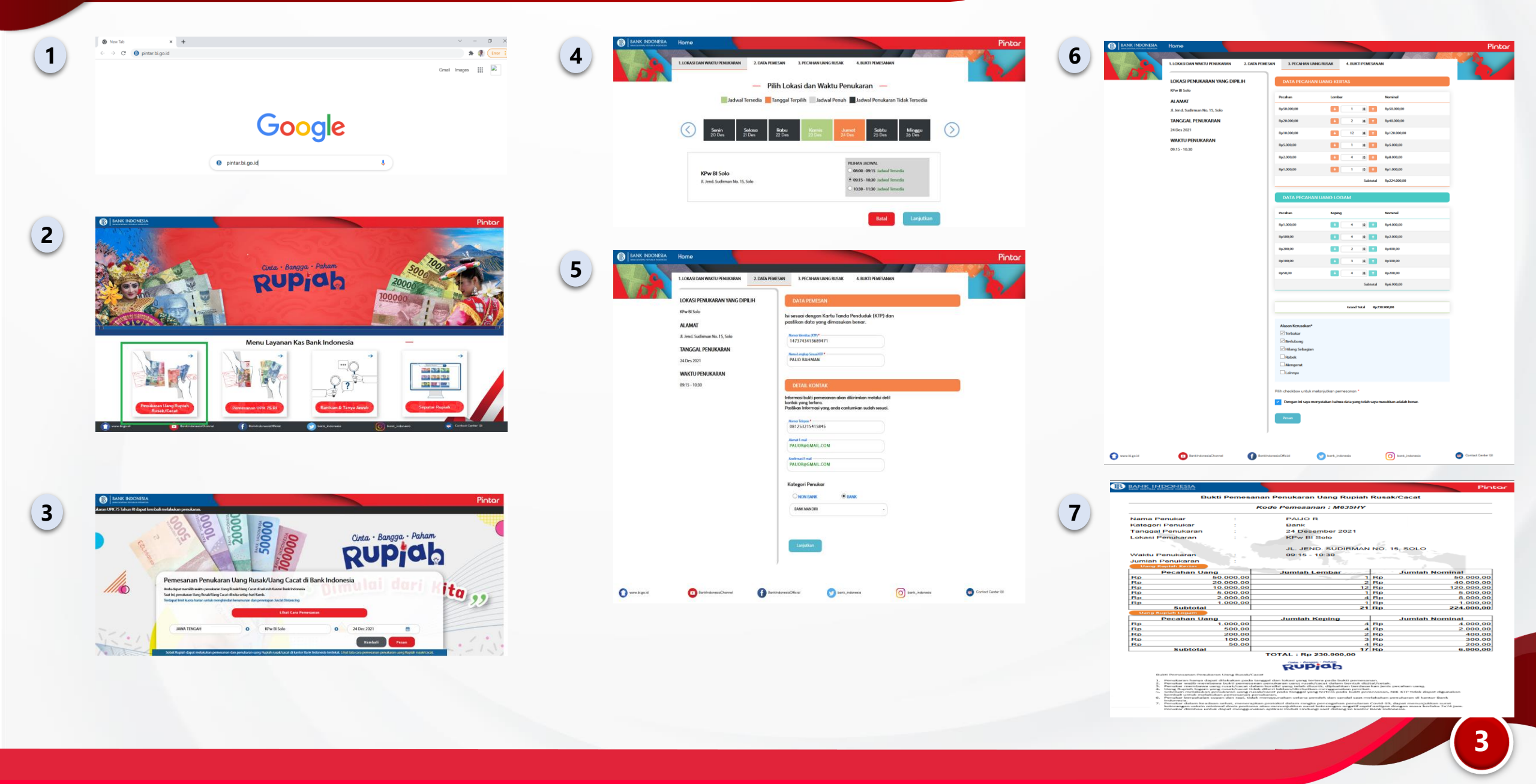

### Pemesanan 2. Edit Jumlah Lembar/Keping Uang yang Akan Ditukarkan

Tidak dapat

dilanjutkan

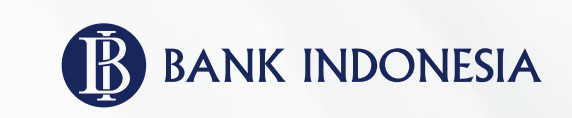

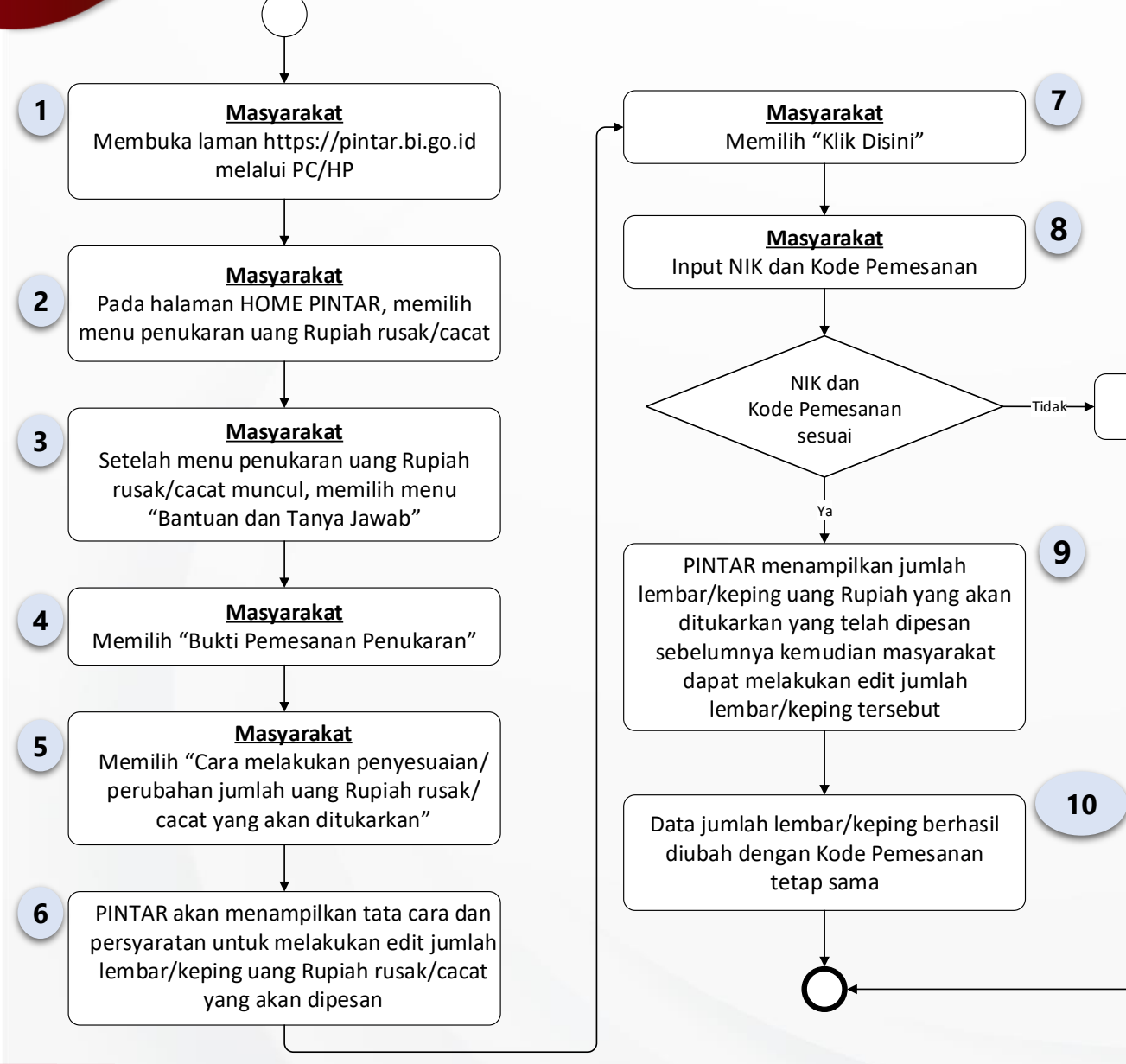

Untuk dapat melakukan fungsi menu edit jumlah lembar/keping uang Rupiah rusak/cacat yang akan ditukarkan, masyarakat terlebih dahulu harus melakukan pemesanan penukaran dan memperoleh bukti pemesanan penukaran uang Rupiah rusak/cacat dari PINTAR.

### Pemesanan

### 2. Edit Jumlah Lembar/Keping uang yang Akan Ditukarkan

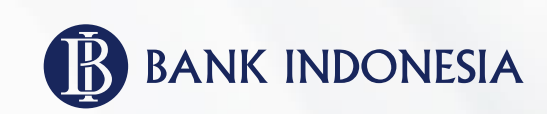

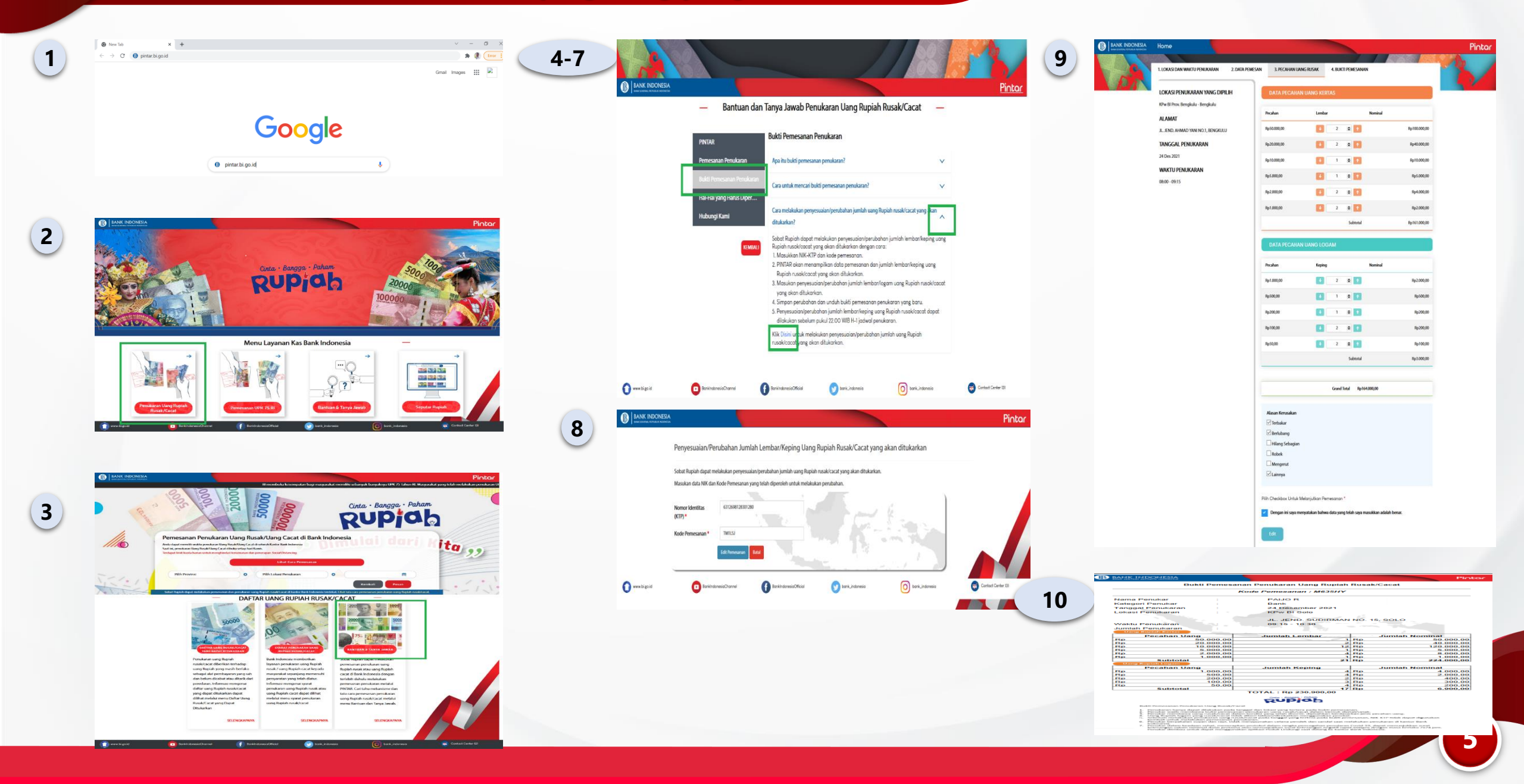

## Pemesanan 3. Mencari Bukti Pemesanan yang Telah Dipesan

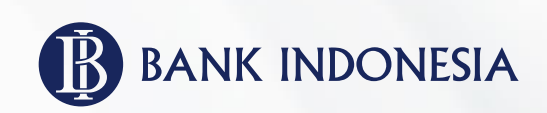

Bagi masyarakat yang telah melakukan pemesanan penukaran dan memperoleh bukti pemesanan, namun lupa untuk menyimpan bukti pemesanan yang telah dipesannya, masyarakat dapat mencari tahu kembali bukti pemesanan yang telah dipesannya melalui menu cara untuk mencari bukti pemesanan.

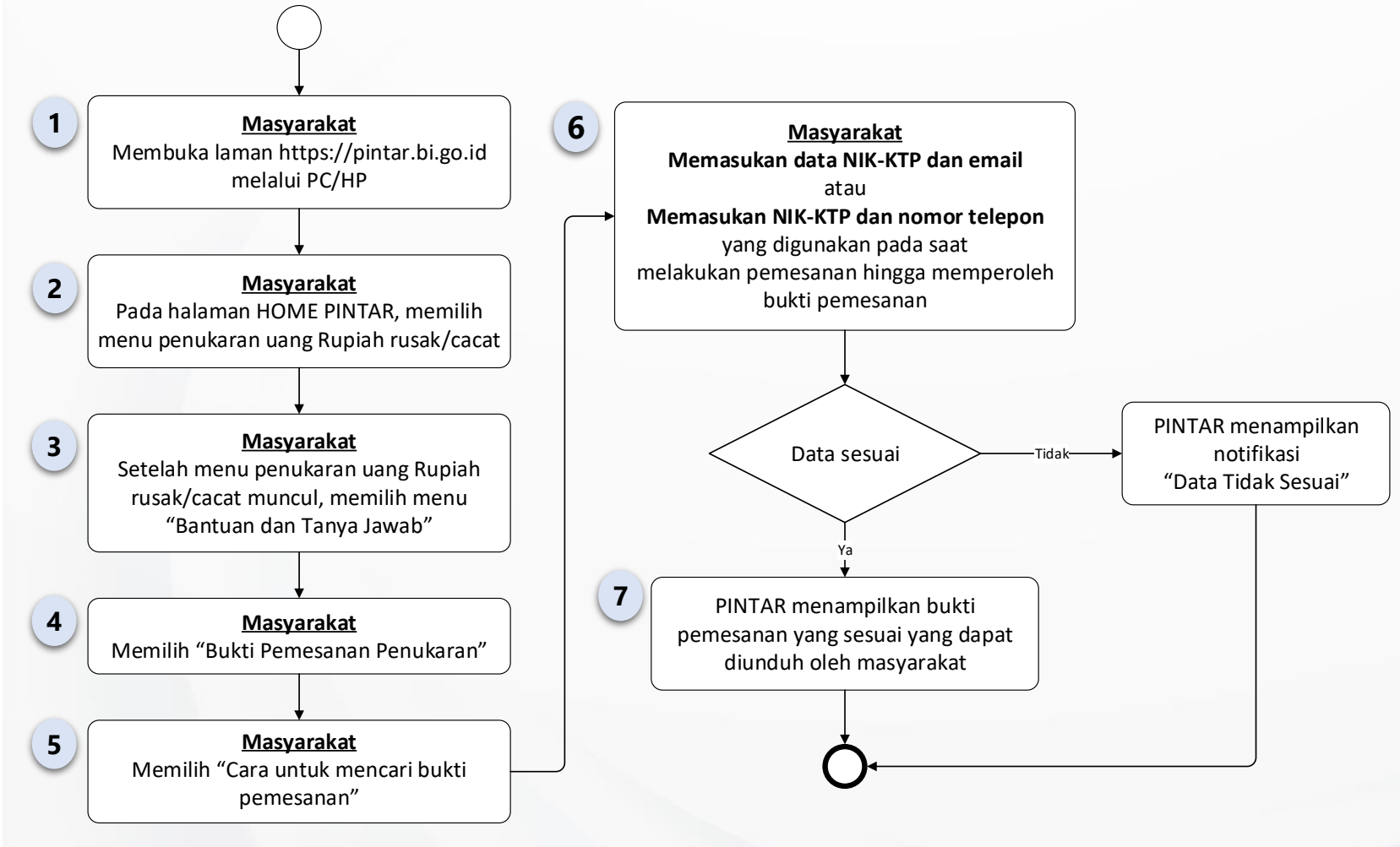

# Pemesanan 3. Mencari Bukti Pemesanan yang Telah Dipesan

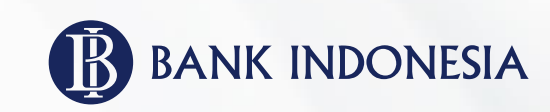

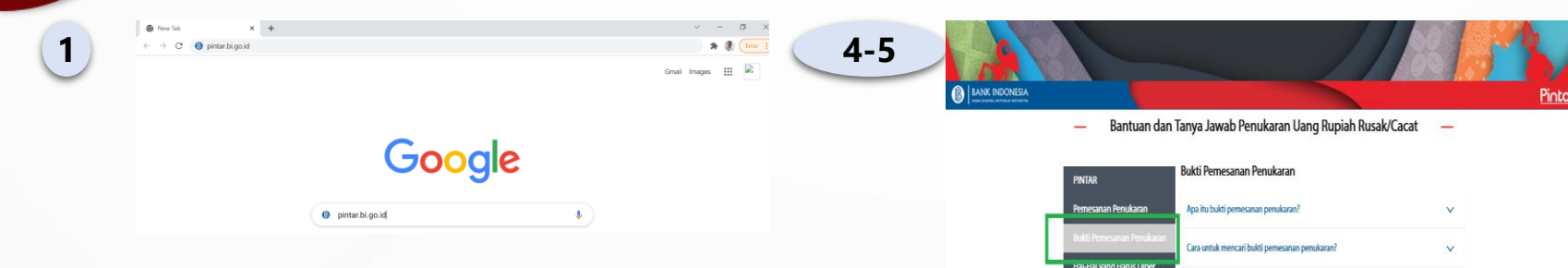

7

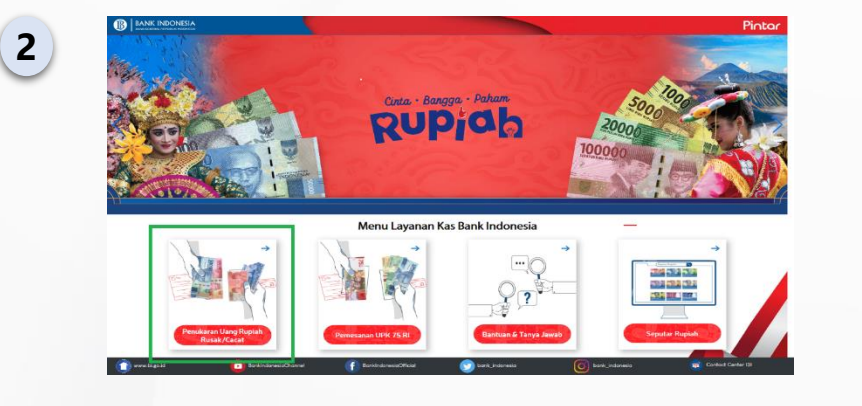

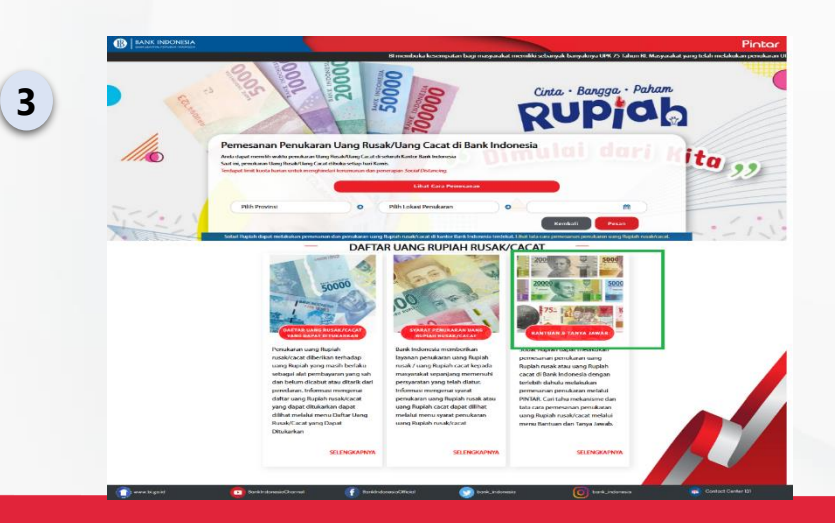

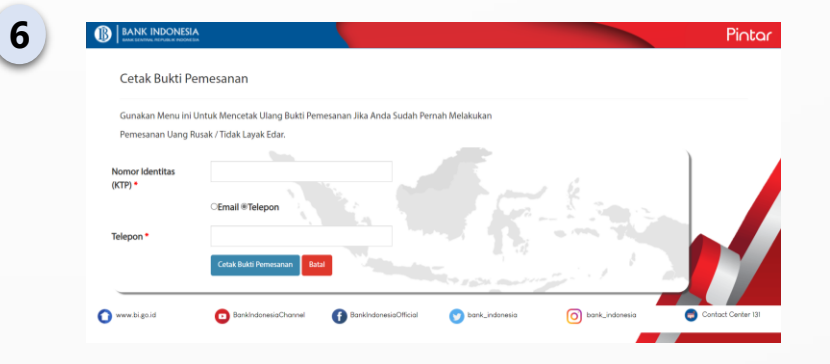

| BANK INDONESIA                                    |                                     |                        |          | Pir                  |
|---------------------------------------------------|-------------------------------------|------------------------|----------|----------------------|
| Bukti Pemesanan Penukaran Uang Rupiah Rusak/Cacat |                                     |                        |          |                      |
|                                                   | K                                   | ode Pemesanan : M635HY |          |                      |
| Nama Penukar                                      |                                     | PAIJO R                |          |                      |
| Kategori Penukar                                  |                                     | Bank                   |          |                      |
| Tanggal Penukaran                                 |                                     | 24 Desember 2021       |          |                      |
| Lokasi Penukaran                                  |                                     | KPW BL Solo            |          |                      |
| condisiti enditarian                              |                                     | In the Di Gold         |          |                      |
|                                                   |                                     | JEND SUDIRMAN          | NO       | 15-801.0             |
| Martine Description                               |                                     |                        |          |                      |
| vvaktu Penukaran                                  |                                     | 09.15 - 10.30          |          |                      |
| Jumian Penukaran                                  |                                     |                        |          |                      |
| Gang Kuphan Kartas                                |                                     | transfert & contrast   |          | Constate Manufacture |
| Pecanan U                                         | 50 000 00                           | Jumian Lembar          | Ro       | Juman Nominal        |
| Bo                                                | 20 000 00                           | 2                      | BD       | 40 000 00            |
| Bp                                                | 10.000.00                           | 12                     | BD       | 120,000,00           |
| Rp                                                | 5,000,00                            | 1                      | Rp       | 5.000.00             |
| Rp                                                | 2.000,00                            | 4                      | Rp       | 8.000,00             |
| Rp                                                | 1.000,00                            | 1                      | Rp       | 1.000.00             |
| Subtotal                                          |                                     | 21                     | Rp       | 224.000,00           |
| Uang Rupiah Logam                                 |                                     |                        |          |                      |
| Pecahan Uang                                      |                                     | Jumlah Keping          |          | Jumlah Nominal       |
|                                                   | 1.000,00                            | 4                      | Rp       | 4.000,00             |
| Rp                                                |                                     | 4                      | Rp       | 2.000,00             |
| Rp                                                | 500,00                              |                        |          | 400.00               |
| Rp<br>Rp<br>Rp                                    | 200,00                              | 2                      | Rp       | 400.00               |
| Rp<br>Rp<br>Rp                                    | 500,00<br>200,00<br>100,00          | 2                      | Rp       | 300.00               |
| Rp<br>Rp<br>Rp<br>Rp<br>Rp                        | 500,00<br>200,00<br>100,00<br>50,00 | 23                     | Rp<br>Rp | 300.00               |

#### Rupiah

ikaran hanya dapat dilakukan pada tanggal dan lokasi yang tertera pada bukti pemesanan, ikar walib membawa bukti pemesanan penukaran uang rusak/uacat dalam berkak digital/velak, ikar membawa uang rusak/uacat dalam bandial yang telak digital perioda penukarkan lemba ekahan sanu.

Bapiah Ingaro yang rasak/rasati tidak diberi fakison/direkatian menggunakan perekat. um melakukan penukaran uang naak/cazat pada tanggol yang tertora pada buku pentana. di untuk melakukan permesanan perukanan. ar berakakan sasan dan raak. Udak menuhuman celana pendek dan sandal wat melakukan penukaran di kantar Dark

kar berpakatan sopan dan rapi, tidak menggunakan celana pendek dan sandal saat metakukan pendaran di kantor Bank mesia. kar dalam keadaan sehat, menerapkan protokol dalam rangka pencegahan penularan Covid-19, dapat menunjukkan surat

ar dalam keadaan sehat, menerapkan protokol dalam rangka penongahan penularan Covid-10, dapat menunjukkan surat ngen saksin minimal dinak pertana akau menunjukkan surat beterangen negatif negatif antigen dinagan masa betaku 2024 ja ar disebau untuk dapat menggunakan aplikasi Pedul Undungs aatu datang ke kanter Bark belonesa.

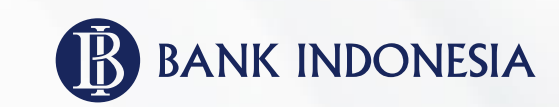

# PENUKARAN

Penukaran Pelaksanaan Layanan Penukaran

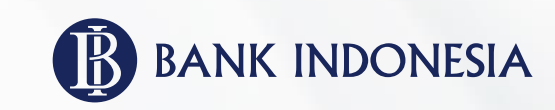

Masyarakat yang telah melakukan pemesanan penukaran melalui PINTAR, memiliki kepastian untuk dilayani dan memperoleh penukaran uang rusak.

Gambaran alur bisnis pelaksanaan penukaran bagi masyarakat yang telah melakukan pemesanan penukaran melalui PINTAR adalah sebagai berikut:

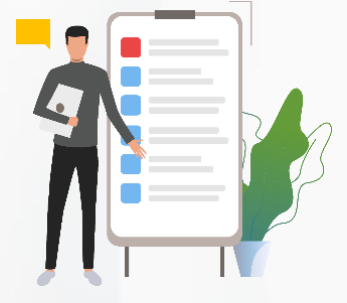

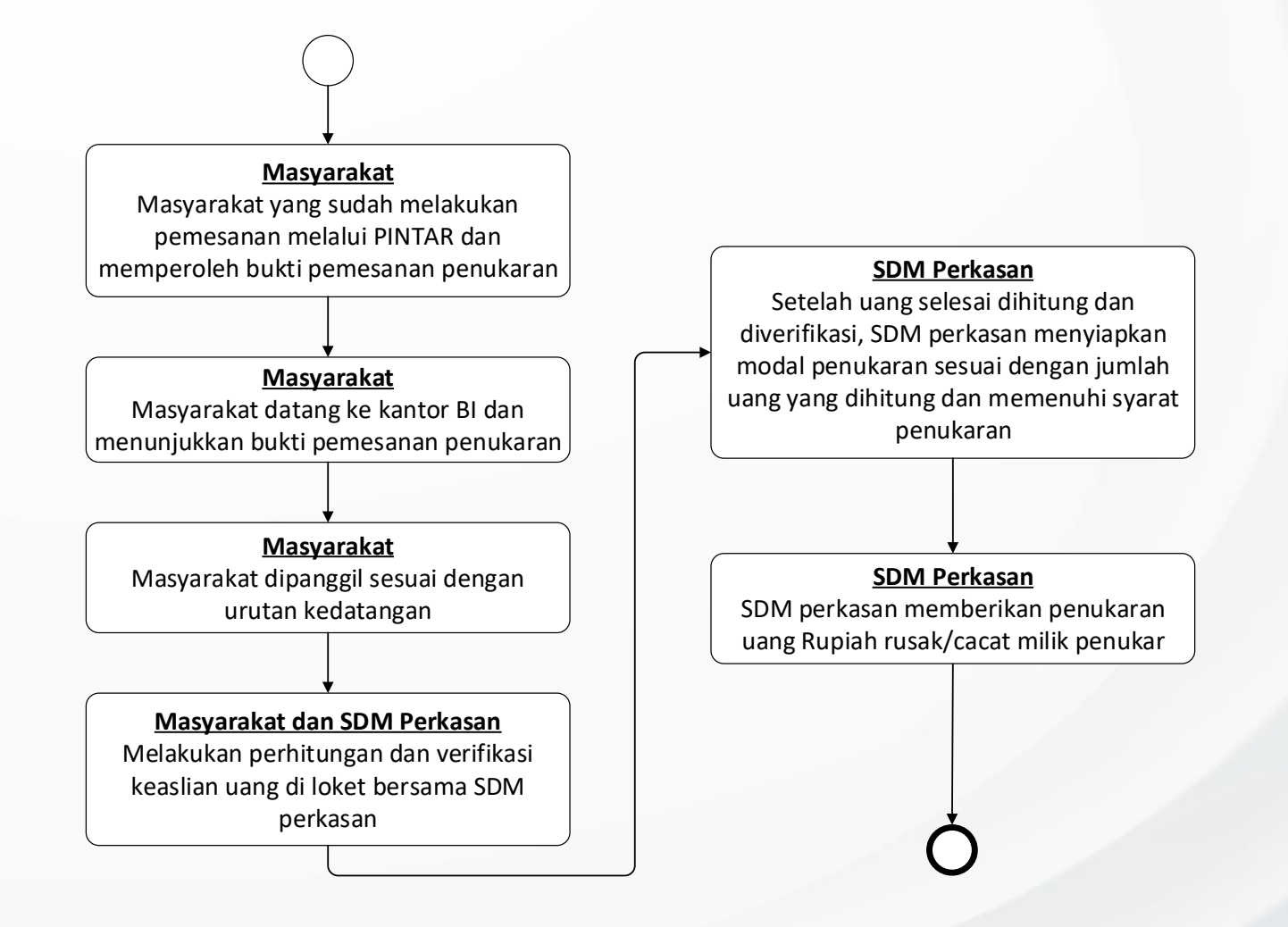